## Cevrimici Ortamda Gerceklestirilmesi Gereken İslemler:

1) <u>http://venexporta-rn.com</u> web adresine gidilir.

2) İnternet tarayıcınız üzerinden site Türkçe diline tercüme edilir.

3) "Kayıt olmak" olarak Türkçe'ye çevrilmiş olan seçeneğe tıklanır.

4) Bilgiler doldurularak kayıt seçeneğine tıklanır.

5) Sisteme kayıt olduktan sonra giriş bilgileriniz ile web sitesine giriş yapılır.

6) Gerçekleştirmiş olduğunuz kayıt Venezuela yetkililerince onaylanır.

7) Kaydınız onaylandıktan sonra siteye giriş yapıp "Etkinlikler" sekmesi tıklanır.

8) "Etkinlikler" sekmesi altında "Etkinlikler Listesi" seçeneği tıklanır.

9) "Venezuela'da Empresar Feria Hecho-Türkiye" olarak Türkçe'ye çevrilmiş olan etkinlik için "Kayıt ol" seçeneğine tıklanır.

**10)** İlgili etkinliğe kayıt olduktan sonra **"İş Yuvarlak Masa Toplantısı"** olarak Türkçe'ye çevrilmiş olan sekmeye tıklanıp, altındaki **"Şirketler"** seçeneği seçilir.

**11) "Şirketler"** seçeneği altındaki **"Venezuela'da Empresar Feria Hecho – Türkiye"** olarak Türkçe'ye çevrilmiş olan seçenek tıklanır ve alt tarafında Venezuelalı firmalar listelenir.

**12)** Venezuelalı firmaların profilleri firma isminin üzerine tıklanarak incelenir ve görüşme gerçekleştirilmek istenen firma ile **"Tarih Müsaitliği"** sekmesinden saat aralığı seçilerek toplantı randevusu talep edilir.

**13)** Sistem üzerinden görüşme talep edilen firmanın onayı sonrasında görüşme kesinlik kazanmış olur.